# Associare l'elenco di controllo di accesso (ACL) in entrata o in uscita su uno switch gestito

# Obiettivo

Un elenco di controllo di accesso (ACL, Access Control List) è un elenco di filtri del traffico di rete e di azioni correlate utilizzato per migliorare la sicurezza. Blocca o consente agli utenti di accedere a risorse specifiche. Un ACL contiene gli host a cui è consentito o negato l'accesso al dispositivo di rete.

Gli ACL possono essere applicati non solo alle interfacce in entrata, ma anche a quelle in uscita. Lo scopo degli ACL in entrata (in entrata) e in uscita (in uscita) è specificare i tipi di traffico di rete consentiti in entrata e in uscita dal dispositivo della rete. Questa funzionalità consente agli amministratori di filtrare il traffico della rete verso Internet o verso il firewall dell'organizzazione.

In questo documento viene spiegato come configurare e associare gli ACL in entrata o in uscita sullo switch.

## Dispositivi interessati

- Serie Sx350
- Serie SG350X
- Serie Sx550X

## Versione del software

• 2.2.0.66

## Configurazione dell'ACL in entrata o in uscita

**Importante:** Verificare che l'ACL e la voce di controllo di accesso (ACE) siano configurati sullo switch. Per configurare l'ACL e l'ACE basati su IPv4, fare clic <u>qui</u> per istruzioni. Per IPv6, fare clic <u>qui</u>. Per configurare ACL e ACE basati su MAC, fare clic <u>qui</u>.

#### Configurazione di ACL in entrata su un'interfaccia

Passaggio 1. Accedere all'utility basata sul Web, quindi selezionare Access Control > ACL Binding (Porta).

Nota: In questo scenario, viene usato lo switch SG350-28MP.

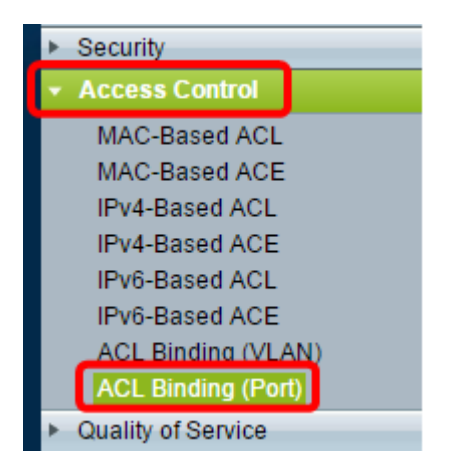

Passaggio 2. Selezionare la casella di controllo accanto all'interfaccia a cui si desidera applicare l'ACL, quindi fare clic su **Modifica**.

Nota: Nell'esempio, l'ACL verrà applicato all'interfaccia GE5.

| ACL Binding Table |               |            |            |          |          |  |  |  |
|-------------------|---------------|------------|------------|----------|----------|--|--|--|
| Filte             | er: Interface | Type equal | sto Port ▼ | Go       |          |  |  |  |
|                   | Entry No.     | Interface  | Input ACL  |          |          |  |  |  |
|                   |               |            | MAC ACL    | IPv4 ACL | IPv6 ACI |  |  |  |
|                   | 1             | GE1        |            |          |          |  |  |  |
|                   | 2             | GE2        |            |          |          |  |  |  |
|                   | 3             | GE3        |            |          |          |  |  |  |
|                   | 4             | GE4        |            |          |          |  |  |  |
|                   | 5             | GE5        |            |          |          |  |  |  |
|                   | 6             | GE6        |            |          |          |  |  |  |
|                   | 7             | GE7        |            |          |          |  |  |  |
|                   | 8             | GE8        |            |          |          |  |  |  |
|                   | 9             | GE9        |            |          |          |  |  |  |
|                   | 10            | GE10       |            |          |          |  |  |  |
|                   | 11            | GE11       |            |          |          |  |  |  |
|                   | 12            | GE12       |            |          |          |  |  |  |
|                   | 13            | GE13       |            |          |          |  |  |  |
|                   | 14            | GE14       |            |          |          |  |  |  |
|                   | 15            | GE15       |            |          |          |  |  |  |
|                   | 16            | GE16       |            |          |          |  |  |  |
|                   | 17            | GE17       |            |          |          |  |  |  |
|                   | 18            | GE18       |            |          |          |  |  |  |
|                   | 19            | GE19       |            |          |          |  |  |  |
|                   | 20            | GE20       |            |          |          |  |  |  |
|                   | 21            | GE21       |            |          |          |  |  |  |
|                   | 22            | GE22       |            |          |          |  |  |  |
|                   | 23            | GE23       |            |          |          |  |  |  |
|                   | 24            | GE24       |            |          |          |  |  |  |
|                   | 25            | GE25       |            |          |          |  |  |  |
|                   | 26            | GE26       |            |          |          |  |  |  |
|                   | 27            | GE27       |            |          |          |  |  |  |
|                   | 28            | GE28       |            |          |          |  |  |  |
|                   | Copy Sett     | ings       | Edit       |          | lear     |  |  |  |

Passaggio 3. Per configurare l'ACL in entrata su un'interfaccia, selezionare la casella di controllo ACL di input desiderata.

Nota: Nell'esempio, viene scelto l'ACL basato su MAC.

| Interface:                                                   | ● Port GE5 ▼ ○ LAG 1 ▼                           |
|--------------------------------------------------------------|--------------------------------------------------|
| Input ACL                                                    |                                                  |
| AC-Based ACL:                                                | ACL1 V                                           |
| <ul> <li>IPv4-Based ACL:</li> <li>IPv6-Based ACL:</li> </ul> | V<br>V                                           |
| Default Action:                                              | <ul> <li>Deny Any</li> <li>Permit Any</li> </ul> |
| Output ACL                                                   |                                                  |
| MAC-Based ACL:                                               | ACL1 V                                           |
| IPv4-Based ACL:                                              | T                                                |
| IPv6-Based ACL:                                              | T                                                |
| Default Action:                                              | <ul> <li>Deny Any</li> <li>Permit Any</li> </ul> |
| Apply Clos                                                   | se                                               |

**Nota:** Per associare un ACL IPv4 o basato su IPv6, fare clic su questa opzione per scegliere di conseguenza.

Passaggio 4. Selezionare un ACL dall'elenco a discesa corrispondente.

Nota: Nell'esempio, viene scelto l'ACL1 preconfigurato basato su MAC.

| Interface:                                                        | ● Port GE5 ▼ ○ LAG 1 ▼                           |
|-------------------------------------------------------------------|--------------------------------------------------|
| Input ACL                                                         |                                                  |
| MAC-Based ACL:  IPv4-Based ACL:  IPv6-Based ACL:  Default Action: | ACL1 V<br>V<br>Deny Any                          |
| Delaur Action.                                                    | <ul> <li>Permit Any</li> </ul>                   |
| Output ACL                                                        |                                                  |
| MAC-Based ACL:                                                    | ACL1 V                                           |
| IPv4-Based ACL:                                                   | V                                                |
| IPv6-Based ACL:                                                   | w.                                               |
| Default Action:                                                   | <ul> <li>Deny Any</li> <li>Permit Any</li> </ul> |
| Apply Clo                                                         | se                                               |

Passaggio 5. Fare clic su un pulsante di scelta Azione predefinita.

| Interface:      O Port GE5      O LAG 1            |
|----------------------------------------------------|
| Input ACL                                          |
| MAC-Based ACL: ACL1 V                              |
| IPv4-Based ACL: V                                  |
| IPv6-Based ACL:                                    |
| Default Action:   Default Action:  Default Action: |
| Output ACL                                         |
| MAC-Based ACL: ACL1 *                              |
| IPv4-Based ACL:                                    |
| IPv6-Based ACL:                                    |
| Default Action:    Deny Any  Permit Any            |
| Apply Close                                        |

Le opzioni sono:

- Deny Any (Nega qualsiasi) Lo switch scarta i pacchetti che non soddisfano i criteri richiesti dell'ACL.
- Permit Any: lo switch inoltra i pacchetti che soddisfano i criteri obbligatori dell'ACL.

Passaggio 6. Fare clic su **Apply** (Applica) per salvare le modifiche al file di configurazione in esecuzione, quindi fare clic su **Close** (Chiudi).

Passaggio 7. La tabella di binding degli ACL deve visualizzare l'ACL configurato sull'interfaccia scelta. Fare clic su **Save** (Salva) per aggiornare il file della configurazione di avvio.

| P 2  | Save cisco Language<br>P 28-Port Gigabit PoE Managed Switch |           |           |          |          |                |           |  |  |  |
|------|-------------------------------------------------------------|-----------|-----------|----------|----------|----------------|-----------|--|--|--|
| AC   | ACL Binding Table                                           |           |           |          |          |                |           |  |  |  |
| Filt | Filter: Interface Type equals to Port  Go                   |           |           |          |          |                |           |  |  |  |
|      | Entry No.                                                   | Interface | Input ACL |          |          |                | Output AC |  |  |  |
|      |                                                             |           | MAC ACL   | IPv4 ACL | IPv6 ACL | Default Action | MAC ACL   |  |  |  |
|      | 1                                                           | GE1       |           |          |          |                |           |  |  |  |
|      | 2                                                           | GE2       |           |          |          |                |           |  |  |  |
|      | 3                                                           | GE3       |           |          |          |                |           |  |  |  |
|      | 4                                                           | GE4       |           |          |          |                |           |  |  |  |
|      | 5                                                           | GE5       | ACL1      |          |          | Deny Any       |           |  |  |  |
|      | 6                                                           | GE6       |           |          |          |                |           |  |  |  |
|      | 7                                                           | GE7       |           |          |          |                |           |  |  |  |
|      | 8                                                           | GE8       |           |          |          |                |           |  |  |  |

#### Configurazione di ACL in uscita su un'interfaccia

**Importante:** Prima di procedere, verificare di aver già creato un ACL basato su MAC e una voce di controllo dell'accesso (ACE) sullo switch. Per istruzioni dettagliate, fare clic qui.

Passaggio 1. Nell'utility basata sul Web, scegliere **Controllo accesso > Associazione ACL** (porta).

Nota: In questo scenario, viene usato lo switch SG350-28MP.

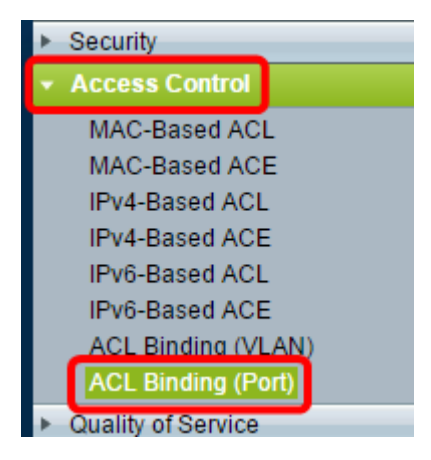

Passaggio 2. Selezionare la casella di controllo accanto all'interfaccia a cui si desidera applicare l'ACL, quindi fare clic su **Modifica**.

Nota: In questo esempio viene scelto GE6.

| ACL Binding Table |                                            |           |           |          |          |  |  |  |
|-------------------|--------------------------------------------|-----------|-----------|----------|----------|--|--|--|
| Filte             | Filter: Interface Type equals to Port ▼ Go |           |           |          |          |  |  |  |
|                   | Entry No.                                  | Interface | Input ACL |          |          |  |  |  |
|                   |                                            |           | MAC ACL   | IPv4 ACL | IPv6 ACL |  |  |  |
|                   | 1                                          | GE1       |           |          |          |  |  |  |
|                   | 2                                          | GE2       |           |          |          |  |  |  |
|                   | 3                                          | GE3       |           |          |          |  |  |  |
|                   | 4                                          | GE4       |           |          |          |  |  |  |
|                   | 5                                          | GE5       | _         |          |          |  |  |  |
|                   | 6                                          | GE6       |           |          |          |  |  |  |
|                   | 7                                          | GE7       |           |          |          |  |  |  |
|                   | 8                                          | GE8       |           |          |          |  |  |  |
|                   | 9                                          | GE9       |           |          |          |  |  |  |
|                   | 10                                         | GE10      |           |          |          |  |  |  |
|                   | 11                                         | GE11      |           |          |          |  |  |  |
|                   | 12                                         | GE12      |           |          |          |  |  |  |
|                   | 13                                         | GE13      |           |          |          |  |  |  |
|                   | 14                                         | GE14      |           |          |          |  |  |  |
|                   | 15                                         | GE15      |           |          |          |  |  |  |
|                   | 16                                         | GE16      |           |          |          |  |  |  |
|                   | 17                                         | GE17      |           |          |          |  |  |  |
|                   | 18                                         | GE18      |           |          |          |  |  |  |
|                   | 19                                         | GE19      |           |          |          |  |  |  |
|                   | 20                                         | GE20      |           |          |          |  |  |  |
|                   | 21                                         | GE21      |           |          |          |  |  |  |
|                   | 22                                         | GE22      |           |          |          |  |  |  |
|                   | 23                                         | GE23      |           |          |          |  |  |  |
|                   | 24                                         | GE24      |           |          |          |  |  |  |
|                   | 25                                         | GE25      |           |          |          |  |  |  |
|                   | 26                                         | GE26      |           |          |          |  |  |  |
|                   | 27                                         | GE27      |           |          |          |  |  |  |
|                   | 28                                         | GE28      |           |          |          |  |  |  |
|                   | Copy Sett                                  | ings      | Edit      |          | Clear    |  |  |  |

Passaggio 3. Per configurare l'ACL in entrata su un'interfaccia, selezionare la casella di controllo ACL di output desiderata.

Nota: Nell'esempio, viene scelto l'ACL basato su MAC.

| Interface:      | ● Port GE5 ▼ ○ LAG 1 ▼                           |
|-----------------|--------------------------------------------------|
| Input ACL       |                                                  |
| MAC-Based ACL:  | ACL1 V                                           |
| IPv4-Based ACL: | - <b>v</b>                                       |
| IPv6-Based ACL: | T                                                |
| Default Action: | <ul> <li>Deny Any</li> <li>Permit Any</li> </ul> |
| Output ACL      |                                                  |
| MAC-Based ACL:  | ACL2 V                                           |
| IPv4-Based ACL: | W                                                |
| IPv6-Based ACL: | W                                                |
| Default Action: | <ul><li>Deny Any</li><li>Permit Any</li></ul>    |
| Apply Clo       | se                                               |

**Nota:** Per associare un ACL IPv4 o basato su IPv6, fare clic su questa opzione per scegliere di conseguenza.

Passaggio 4. Selezionare un ACL dall'elenco a discesa ACL basati su MAC.

Nota: Nell'esempio, viene scelto l'ACL2 preconfigurato basato su MAC.

| Interface:      | ● Port GE6 ▼ ○ LAG 1 ▼                           |
|-----------------|--------------------------------------------------|
| Input ACL       |                                                  |
| MAC-Based ACL:  | ACL1 V                                           |
| IPv4-Based ACL: | T                                                |
| Default Action: | <ul> <li>Deny Any</li> <li>Permit Any</li> </ul> |
| Output ACL      |                                                  |
| MAC-Based ACL   | ACL2 V                                           |
| IPv4-Based ACL: | - <b>V</b>                                       |
| Default Action: | <ul> <li>Deny Any</li> <li>Permit Any</li> </ul> |
| Apply Clos      | se                                               |

Passaggio 5. Fare clic su un pulsante di scelta Azione predefinita.

| Interface:                     | ● Port GE6 ▼ ○ LAG 1 ▼                           |
|--------------------------------|--------------------------------------------------|
| Input ACL                      |                                                  |
| MAC-Based ACL: IPv4-Based ACL: | ACL1 V                                           |
| Default Action:                | <ul> <li>Deny Any</li> <li>Permit Any</li> </ul> |
| Output ACL                     |                                                  |
| MAC-Based ACL:                 | ACL2 V                                           |
| IPv4-Based ACL:                | V                                                |
| Default Action:                | <ul> <li>Deny Any</li> <li>Permit Any</li> </ul> |
| Apply Clo                      | se                                               |

Le opzioni sono:

- Deny Any (Nega qualsiasi) Lo switch scarta i pacchetti che non soddisfano i criteri richiesti dell'ACL.
- Permit Any: lo switch inoltra i pacchetti che soddisfano i criteri obbligatori dell'ACL.

Passaggio 6. Fare clic su **Apply** (Applica) per salvare le modifiche al file di configurazione in esecuzione, quindi fare clic su **Close** (Chiudi).

Passaggio 7. La tabella di binding degli ACL deve visualizzare l'ACL configurato sull'interfaccia scelta. Fare clic su **Save** (Salva) per aggiornare il file della configurazione di avvio.

|               |                                                                                                    |             |          |          | Save Save      | cisco   | Language: | English  | •              |
|---------------|----------------------------------------------------------------------------------------------------|-------------|----------|----------|----------------|---------|-----------|----------|----------------|
| ort (         | Gigabit                                                                                                    | PoE M       | lanage   | d Switc  | h              |         |           |          |                |
| ding          | (Port)                                                                                                    |             |          |          |                |         |           |          |                |
| bou<br>totion | bound with either a policy or an ACL, but not both.<br>ction is to discard (Deny Any) all the packets that do not meet the rules in an ACL. You can override the default<br>ACL to forward those packets by configuring Permit Any on the desired ports. |             |          |          |                |         |           |          |                |
| ng Ta         | ble                                                                                                    |             |          |          |                |         |           |          |                |
| rface         | Type equal                                                                                                    | s to Port 🔻 | Go       |          |                |         |           |          |                |
| No.           | Interface                                                                                                    | Input ACL   |          |          | Output ACL     |         |           |          |                |
|               |                                                                                                    | MAC ACL     | IPv4 ACL | IPv6 ACL | Default Action | MAC ACL | IPv4 ACL  | IPv6 ACL | Default Action |
| 1             | GE1                                                                                                    |             |          |          |                |         |           |          |                |
| 2             | GE2                                                                                                    |             |          |          |                |         |           |          |                |
| 3             | GE3                                                                                                    |             |          |          |                |         |           |          |                |
| 4             | GE4                                                                                                    |             |          |          |                |         |           |          |                |
| 5             | GE5                                                                                                    | ACL1        |          |          | Deny Any       |         |           |          |                |
| 6             | GE6                                                                                                    |             |          |          |                | ACL2    |           |          | Permit Any     |
| 7             | GE7                                                                                                    |             |          |          |                |         |           |          |                |
| 8             | GE8                                                                                                    |             |          |          |                |         |           |          |                |

**Nota:** Se si desidera configurare contemporaneamente gli ACL in uscita e in entrata, è possibile configurare entrambe le aree.

A questo punto, gli ACL in uscita e in entrata sono configurati sulle interfacce dello switch.